## **Installation Guide**

# Mass Programming Key Type **EKA 201**

EKA 201 is a simple programming key to be used for mass programming of a controller in the production assembly line.

 Supported controller types:

 1. ERC 111, 112, 113
 3. EETa 2W & 3W

 2. ERC 211, 213, 214
 4. EKC 223, 224

### Writing config file to EKA 201

- 1. Connect the EKA 201 to a PC using KoolKey (EKA 200) as shown in the diagram
- 2. Open KoolProg. Go to "copy to device". Browse the file/project (.xml format only) which needs to be loaded to the programming key EKA 201 and click "start".
- 3. Once the copying is finished, remove EKA 201 from the KoolKey. The programming key is now ready for programming controllers.

#### Reading the config file saved in EKA 201

- 1. Connect the EKA 201 to the PC using KoolKey
- 2. Open KoolProg and click "Set Parameters". Go to "Import from device".
- 3. The parameter file saved in EKA 201 will be loaded into KoolProg and displayed on the screen. The file can then be saved/edited on the PC.

#### **Programming controller with EKA 201**

- 1. Power up the controller. Make sure the controllers is connected to mains.
- 2. Connect the EKA 201 to the controller using the respective controller interface cable.
- 3. The EKA 201 will automatically start the programming process.

#### Parameter file transfer steps and LED indication:

| Function                                                                                                | Action                                                                                                    | Illustration                      | LED info                                                                                              |  |
|----------------------------------------------------------------------------------------------------|----------------------------------------------------------------------------------------------------|-----------------------------------|----------------------------------------------------------------------------------------------------|--|
| Power-up                                                                                                | Connect EKA 201 to the powered-up controller (programming mode).                                                                               | To controller                     | <ul> <li>The LED will flash red slowly,<br/>indicating that the EKA 201<br/>is powered up.</li> </ul> |  |
| Write<br>function                                                                                       | Write functions get initiated automatically<br>as soon as the EKA 201 is connected to a<br>powered up controller without any button<br>action. | Controller                        | <b>Yellow</b> LED flashes rapidly<br>Indicating parameter file<br>upload.                             |  |
| File transfer<br>confirmation                                                                           | Successful file transfers<br>(Write function can take up to 10 s)                                                                              | - <sup>2</sup> <sup>2</sup> Green | Constant <b>green</b>                                                                                 |  |
|                                                                                                    | Unsuccessful file transfer<br>(Check connection and ensure compatible<br>programing file saved in the EKA 201).                                | -Ö <sup>5</sup> Red               | <b>Red</b> flashes rapidly                                                                            |  |
| Note: Do not leave the interface cable hanging from the controller when connected to a live controller. |                                                                                                    |                                   |                                                                                                    |  |

| oracing                                      |          |  |  |
|----------------------------------------------|----------|--|--|
| Description                                  | Code no. |  |  |
| Mass Programming Key, EKA 201                | 080N0021 |  |  |
| Interface cable for EET, 0.5 m               | 080N0325 |  |  |
| Interface cable for ERC 11x, 0.5 m           | 080N0329 |  |  |
| Interface cable for ERC 21x / EKC 22x, 0.5 m | 080N0327 |  |  |

Ordering

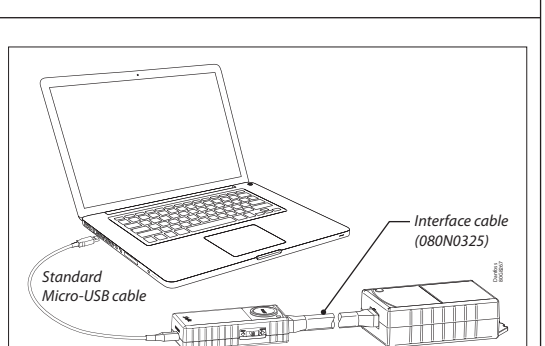

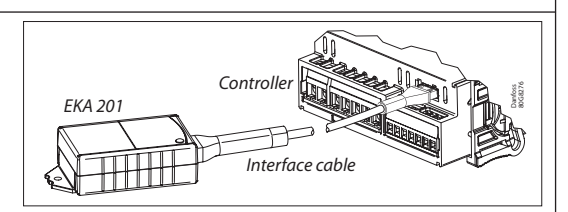

KoolKey (EKA 200)

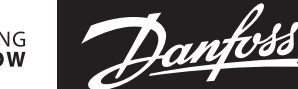

AN404128761210en-000201

EKA 201

EKA 201